## Инструкция

# по установке или обновлению программного обеспечения «Системное программное обеспечение для абонентского терминала серии RFT оптической сети стандарта GPON»

Для доступа на абонентский терминал ONT GPON RFT620 откройте браузер и введите в адресной строке

## http://192.168.1.1

• В форме авторизации введите Имя пользователя user и Пароль user.

| user   |       |        |
|--------|-------|--------|
| Пароль |       |        |
| ••••   |       |        |
|        | Войти | Отмена |

### • Нажмите кнопку Войти.

| ine  |                           |                 |                            |                 |  |  |  |  | - UNIX |
|------|---------------------------|-----------------|----------------------------|-----------------|--|--|--|--|--------|
|      |                           |                 |                            |                 |  |  |  |  |        |
| •    | Информация                |                 |                            |                 |  |  |  |  |        |
| ,    | Модель:                   |                 | RFT620                     |                 |  |  |  |  |        |
|      | Аппаратная версия:        |                 | RTO-E682-001               |                 |  |  |  |  |        |
| 44 > | Серийный номер:           |                 | 4857544326ECC088           |                 |  |  |  |  |        |
|      | Количество потоков пр     | оцессора:       | 2                          |                 |  |  |  |  |        |
|      | Время создания:           |                 | 230830_2317                |                 |  |  |  |  |        |
|      | Версия программного       | обеспечения:    | 2.2.22                     |                 |  |  |  |  |        |
|      | Версия загрузчика:        |                 | 1.0.38-164.255             |                 |  |  |  |  |        |
|      | Версия драйвера бесп      | проводной сети: | 7.14.164.307.cpe2.2L22.1-k | 1D              |  |  |  |  |        |
|      | Версия голосового сер     | еиса:           | Voice                      |                 |  |  |  |  |        |
|      | Время работы:             |                 | 0D 0H 53M 35S              |                 |  |  |  |  |        |
|      |                           |                 |                            |                 |  |  |  |  |        |
|      | Эта информация            | отражает тек    | щее состояние оптич        | еского сигнала. |  |  |  |  |        |
|      | Состояние: П              | одключено (Об)  |                            |                 |  |  |  |  |        |
|      | Уровень приема:           | -8.27 дБм       |                            |                 |  |  |  |  |        |
|      |                           |                 |                            |                 |  |  |  |  |        |
|      | Voosens peperasus:        | *2.71.0EM       |                            |                 |  |  |  |  |        |
|      | Уровень передачи:         | +2.71 дБм       |                            |                 |  |  |  |  |        |
|      | Уровень передачи:         | +2.71 дБм       |                            |                 |  |  |  |  |        |
|      | Уровень передачи:         | +2.71 дБм       |                            |                 |  |  |  |  |        |
|      | Уровень передачи:         | +2.71 дБм       |                            |                 |  |  |  |  |        |
|      | Уровень передачи:         | +2.71 дБм       |                            |                 |  |  |  |  |        |
|      | Уровень передачи:         | +2.71 дБм       |                            |                 |  |  |  |  |        |
|      | Уровень передачи          | +2.71 дБм       |                            |                 |  |  |  |  |        |
|      | Уровень передачи          | +2.71 дБм       |                            |                 |  |  |  |  |        |
|      | Уровень передачи:         | +2.71 дБм       |                            |                 |  |  |  |  |        |
|      | Уровень передачи          | +2.71 дБм       |                            |                 |  |  |  |  |        |
|      | Уровень передачи:         | +2.71 дБм       |                            |                 |  |  |  |  |        |
|      | Уровень передачи:         | +2.71 дБм       |                            |                 |  |  |  |  |        |
|      | Уровень передачи:         | +2.71 дБм       |                            |                 |  |  |  |  |        |
|      | Уровень передачи:         | +2.71 дБм       |                            |                 |  |  |  |  |        |
|      | Уровень передачи:         | +2.71 дБМ       |                            |                 |  |  |  |  |        |
|      | <u> Уровень передачи:</u> | +2.71 дБм       |                            |                 |  |  |  |  |        |
|      | уровень переданк          | +2.71 дбм       |                            |                 |  |  |  |  |        |
|      | уровень передачк          | +2.71 дбм       |                            |                 |  |  |  |  |        |
|      | уровень передачк          | +2.71 дБм       |                            |                 |  |  |  |  |        |
|      | уровень передачк          | +2.71 дБм       |                            |                 |  |  |  |  |        |
|      | уровень передачк          | *271дБм         |                            |                 |  |  |  |  |        |
|      | уровень передачк          | +2.71 дБм       |                            |                 |  |  |  |  |        |
|      | уровень передачк          | *271дБм         |                            |                 |  |  |  |  |        |

• В веб-интерфейсе абонентского терминала ONT GPON RFT620

### нажмите Управление > Обновление.

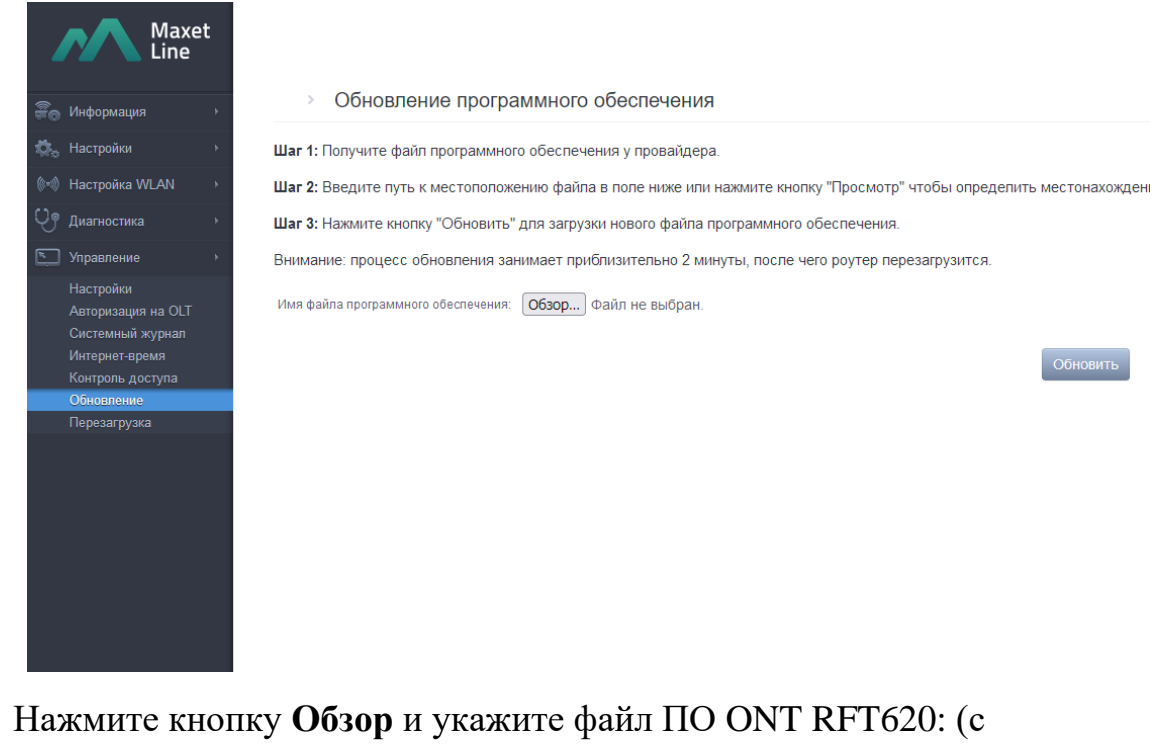

 Нажмите кнопку Обзор и укажите файл ПО ОNT RFT620: (с расширением \*.w), после этого нажмите кнопку Обновить, дождитесь установки программного обеспечения устройства (около 1-2 мин).

| > Обновление программного обеспечения                                                                                 |
|----------------------------------------------------------------------------------------------------|
| Шаг 1: Получите файл программного обеспечения у провайдера.                                                           |
| Шаг 2: Введите путь к местоположению файла в поле ниже или нажмите кнопку "Просмотр" чтобы определить местонахождение |
| Шаг 3: Нажмите кнопку "Обновить" для загрузки нового файла программного обеспечения.                                  |
| Внимание: процесс обновления занимает приблизительно 2 минуты, после чего роутер перезагрузится.                      |
| Имя файла программного обеспечения: Обзор) maxet_2.2.22.w                                                             |

После установки программного обеспечения перезагрузите устройство.